# SNAでのSNMPポーリングおよび不適切なイン ターフェイスの詳細のトラブルシューティング

| 内容                                             |
|------------------------------------------------|
| <u>はじめに</u>                                    |
| 前提条件                                           |
| <u>要件</u>                                      |
| <u>使用するコンポーネント</u>                             |
| <u>コンフィギュレーション</u>                             |
| <u>背景説明</u>                                    |
| <u>トラブルシューティング</u>                             |
| <u>誤ったインターフェイス名</u>                            |
| <u>エクスポータまたはインターフェイスが見つからない</u>                |
| <u>接続性の問題</u>                                  |
| <u>エクスポータをポーリングするマネージャ(SMC)の機能を検証</u>          |
| <u>エクスポータのIPアドレスを使用して、SMCでパケットキャプチャを生成します。</u> |
| <u>SNMPポーリング設定の検証</u>                          |
| <u>SNMPポーリングのライブトラブルシューティング</u>                |
| <u>別のデバイスからのSNMPポーリングのテスト</u>                  |
| <u>関連情報</u>                                    |

## はじめに

このドキュメントでは、Secure Network Analyticsでエクスポータインターフェイス情報が欠落している場合のトラブルシューティング方法について説明します

## 前提条件

- Ciscoでは、基本的なSimple Network Management Protocol(SNMP)のポーリングに関する 知識があることを推奨しています
- Secure Network Analytics(SNA/StealthWatch)に関する基本的な知識があることが推奨されます

### 要件

- ・ バージョン7.4.1以降のSNA Manager
- ・ バージョン7.4.1以降のSNA Flow Collector
- SNAにNetFlowをアクティブに送信しているエクスポータ

#### 使用するコンポーネント

このドキュメントの情報は、特定のラボ環境にあるデバイスに基づいて作成されました。このド キュメントで使用するすべてのデバイスは、クリアな(デフォルト)設定で作業を開始していま す。稼働中のネットワークで作業を行う場合は、コマンドの影響について十分に理解したうえで 作業してください

- バージョン7.4.1以降のSNA Manager
- ・ バージョン7.4.1以降のSNA Flow Collector
- SNMPwalkソフトウェア
- Wiresharkソフトウェア

#### コンフィギュレーション

- デバイス設定:SNMPアクセスを許可するようにエクスポータを設定する必要があります。 これには、SNMPコミュニティストリング、アクセスコントロールリスト(ACL)の設定、使用するSNMPバージョンの定義など、各デバイスでのSNMP設定の設定が含まれます
- SNAでのSNMPポーリング設定:エクスポータが正しく設定されると、SMCでは事前に設定されたパラメータを使用してSNMPポーリングがデフォルトで有効になります。ポーリングメカニズムが最適に動作するためには、SNMPコミュニティストリングやSNMPバージョンなど、エクスポータに関する必要な詳細情報を提供することが重要です

#### 背景説明

SNAは、インターフェイスステータスレポートを包括的に提供する機能と、NetFlowデータをフ ローコレクタにアクティブに送信しているエクスポータのインターフェイス名を表示する機能を 備えています。 このインターフェイスの詳細は、Manager Web UIからInvestigate -> Interfacesメニューに移動して表示できます。

Interface Status (Since Reset Hour)

|   | INTERFACE             | EXPORTER |     | CURRENT UTILIZATI | ON    | CURRENT TRAFFIC | MAXIMUM UTILI2 | ZATION | MAX TRAFFIC | DIRECTION | SPEED  |
|---|-----------------------|----------|-----|-------------------|-------|-----------------|----------------|--------|-------------|-----------|--------|
|   | GigabitEthernet1 ···· |          |     |                   | 0.01% | 66.59 Kbps      |                | 0.18%  | 1.78 Mbps   | INBOUND   | 1 Gbps |
|   | GigabitEthernet1 ···· |          |     |                   | 0%    | 27.96 Kbps      |                | 0.29%  | 2.9 Mbps    | OUTBOUND  | 1 Gbps |
| ٠ | GigabitEthernet2 ···· |          |     | I 1               | 4.31% | 43.13 Mbps      |                | 12.22% | 122.23 Mbps | INBOUND   | 1 Gbps |
|   | GigabitEthernet2 ···· |          |     |                   | 0%    | 30.51 Kbps      |                | 0.02%  | 154.43 Kbps | OUTBOUND  | 1 Gbps |
|   | GigabitEthernet3 ···  |          | ••• | I                 | 0.01% | 110.63 Kbps     |                | 0.29%  | 2.93 Mbps   | INBOUND   | 1 Gbps |
|   | GigabitEthernet3 ···· |          |     |                   | 0.01% | 56.49 Kbps      |                | 0.04%  | 396.24 Kbps | OUTBOUND  | 1 Gbps |
|   | GigabitEthernet4      |          | ••• |                   | 0%    | 3.52 Kbps       |                | 0.06%  | 594.94 Kbps | INBOUND   | 1 Gbps |
|   | GigabitEthernet4 ···· |          |     |                   | 0.01% | 70.79 Kbps      |                | 0.18%  | 1.8 Mbps    | OUTBOUND  | 1 Gbps |
|   | GigabitEthernet5 ···· |          |     | 1                 | 0%    | 346 bps         |                | 0%     | 2.82 Kbps   | INBOUND   | 1 Gbps |

### トラブルシューティング

誤ったインターフェイス名

生成されたレポートで「ifindex-#」が表示される場合、これはエクスポータインターフェイスに 対応していません。これは、SMCまたはエクスポータインターフェイス自体でのSNMPポーリン グに関する潜在的な設定の問題を示唆しています。 この例では、特定のエクスポータの SNMPポーリングに関する明らかな問題を取り上げています。

| Interf   | faces (152)                   |                                                                                                    |                     |        |                 |                  |         |             |           |        |
|----------|-------------------------------|----------------------------------------------------------------------------------------------------|---------------------|--------|-----------------|------------------|---------|-------------|-----------|--------|
| Filter b | y Device                      |                                                                                                    |                     |        |                 |                  |         |             |           |        |
| Inter    | face Status (Since Reset H    | lour)                                                                                                    |                     |        |                 |                  |         |             |           |        |
|          | INTERFACE                     | EXPORTER                                                                                                    | CURRENT UTILIZATION | v v    | CURRENT TRAFFIC | MAXIMUM UTILIZAT | ION     | MAX TRAFFIC | DIRECTION | SPEED  |
| •        | ifindex-5 ····                | 10-00-00-00 mm                                                                                                    |                     | 90.93% | 909.27 Mbps     | _                | 162.76% | 1.63 Gbps   | INBOUND   | 1 Gbps |
| -        | ifindex-8 ····                | 10.000 million                                                                                                    | b a                 | 85.71% | 857.08 Mbps     |                  | 85.71%  | 857.08 Mbps | OUTBOUND  | 1 Gbps |
| -        | ifindex-26 ····               | 10.00 at 10.00 at 10. | D -                 | 85.71% | 857.08 Mbps     | 1                | 85.71%  | 857.08 Mbps | INBOUND   | 1 Gbps |
| →        | ifindex-3 ····                | 10000000                                                                                                    | - D                 | 80.46% | 804.6 Mbps      |                  | 82.07%  | 820.69 Mbps | INBOUND   | 1 Gbps |
| -        | ifindex-25 ····               | 1000-00                                                                                                    | 10                  | 79.06% | 790.63 Mbps     |                  | 80.29%  | 802.94 Mbps | OUTBOUND  | 1 Gbps |
| ->       | ifindex-16 ····               | 10.0001/08                                                                                                    | - D                 | 79.06% | 790.63 Mbps     | 1                | 80.29%  | 802.94 Mbps | INBOUND   | 1 Gbps |
| -        | ifindex-13 ····               | 104041248                                                                                                    |                     | 53.29% | 532.87 Mbps     | _                | 94.85%  | 948.5 Mbps  | OUTBOUND  | 1 Gbps |
| ⇒l       | ifindex-24 ····               | 10-00-00 million                                                                                                    |                     | 53.29% | 532.87 Mbps     | _                | 94.85%  | 948.5 Mbps  | INBOUND   | 1 Gbps |
| •        | ifindex-0 ····                | THE OWNER AND A TAXABLE PARTY.                                                                                                    |                     | 0.43%  | 4.29 Mbps       | L 1              | 2.58%   | 25.84 Mbps  | OUTBOUND  | 1 Gbps |
|          | TenGigabitEthemet1/0/38 ····  | CONTRACTOR OF A CONTRACTOR OF A CONTRACTOR OF A CONTRACTOR OF A CONTRACTOR OF A CONTRACTOR OF A CONTRACTOR OF A                                                                                                    |                     | 0.32%  | 3.17 Mbps       | (                | 0.98%   | 9.77 Mbps   | INBOUND   | 1 Gbps |
|          | ifindex-0 ····                | 100000000000000000000000000000000000000                                                                                                    |                     | 0.13%  | 1.28 Mbps       | (                | 0.37%   | 3.66 Mbps   | OUTBOUND  | 1 Gbps |
| •        | ifindex-0 ····                | 1011-08-08-2                                                                                                    |                     | 0.12%  | 1.18 Mbps       | L                | 2.77%   | 27.74 Mbps  | OUTBOUND  | 1 Gbps |
| •        | GigabitEthernet1/0/1          | 192.168.99.4                                                                                                    |                     | 0.1%   | 1 Mbps          |                  | 0.32%   | 3.19 Mbps   | INBOUND   | 1 Gbps |
| •        | ifindex-0 ····                | 192.168.99.2                                                                                                    |                     | 0.06%  | 573.21 Kbps     |                  | 1.29%   | 12.92 Mbps  | OUTBOUND  | 1 Gbps |
| •        | TenGigabitEthernet1/0/1 ····  | 192.168.99.5 ····                                                                                                    |                     | 0.05%  | 531.31 Kbps     |                  | 0.29%   | 2.86 Mbps   | INBOUND   | 1 Gbps |
| •        | TenGigabitEthernet1/0/37 ···· | 192.168.99.1 ···                                                                                                    |                     | 0.05%  | 503.01 Kbps     | L 1              | 2.02%   | 20.15 Mbps  | INBOUND   | 1 Gbps |
|          | TenGigabitEthernet1/0/1 ····  | 192.168.99.2 •••                                                                                                    |                     | 0.04%  | 354.1 Kbps      | L                | 1.25%   | 12.5 Mbps   | INBOUND   | 1 Gbps |
|          |                               |                                                                                                    |                     |        |                 |                  |         |             |           |        |

#### エクスポータまたはインターフェイスが見つからない

テンプレートの検証は、NetFlowデータ処理において非常に重要です。具体的には、エクスポー タから受信したNetFlowテンプレートに、フローコレクタによるデコードと処理を正常に行うた めに必要なすべての必須フィールドが含まれていることを確認します。有効なテンプレートが見 つからないと、関連するフローのセットがデコードから除外され、その結果、フローがインター フェイスのリストから欠落します。

インターフェイスリストに必要なエクスポータまたはインターフェイスが表示されない場合は、 着信netflow data dnテンプレートを確認する必要があります。 NetFlowテンプレートを確認する ために、フローコレクタ側でパケットキャプチャを作成し、エクスポータからIPを指定します。 「x.x.x.x」を変更して、NetFlowを取得します。

- SSHまたはコンソール経由で、rootクレデンシャルを使用してFlow Collectorにログインします。
- ・ 問題のエクスポータのIPポートとNetFlowポートからパケットキャプチャを実行します。

tcpdump -s0 -v -nnn -i eth0 host x.x.x.x and port 2055 -w /lancope/var/admin/tmp/

.pcap

アプライアンスからWiresharkアプリケーションがインストールされているワークステーションにパケットキャプチャをコピーし、任意の方法(SCP、SFTPなど)を使用します。

# Wiresharkでパケットキャプチャを開き、エクスポータがフローコレクタに送信しているテンプレートとデータを確認します

File Edit View Go Capture Analyze Statistics Telephony Wireless Tools Help

| m m xx w 🐲             |                    |                            |          | uh:    |                                                                        |          |
|------------------------|--------------------|----------------------------|----------|--------|------------------------------------------------------------------------|----------|
| Apply a display filter |                    |                            |          |        |                                                                        |          |
| Date                   | Source             | Destnation                 | Protocol | Length | Info                                                                   | Dat Port |
| 19:35:07.222163        | 3000C0508          | ALC: NO. OF TAXABLE PARTY. | CFLOW    | 182    | total: 3 (v9) records Obs-Domain-ID= 257 [Data-Template:2856] [Option_ |          |
| 19:35:07.222299        | 10.00 (j) - 80     | 34 35 54 St                | CFLOW    | 1416   | total: 27 (v9) records Obs-Domain-ID= 257 [Data: 2856]                 |          |
| 19:35:07.222377        | 10.00.000.000      | 10.003.007.01              | CFLOW    | 1416   | total: 27 (v9) records Obs-Domain-ID= 257 [Data: 2856]                 |          |
| 19:35:07.222385        | 10.00 (B) (B) (B)  | 10. INC. 107. INC.         | CFLOW    | 1416   | total: 27 (v9) records Obs-Domain-ID= 257 [Data: 2856]                 |          |
| 19:35:07.222388        | 10.00, 100, M      | 10.001.047.01              | CFLOW    | 1416   | total: 27 (v9) records Obs-Domain-ID= 257 [Data: 2856]                 |          |
| 19:35:07.222462        | 10.00.000 (10%) (M | 10. 000 Add 10.            | CFLOW    | 1416   | total: 27 (v9) records Obs-Domain-ID= 257 [Data:2856]                  |          |

| Frame 1: 182 bytes on wire (1456 bits), 182 bytes captured (1456 bits)                         |  |
|------------------------------------------------------------------------------------------------|--|
| Ethernet II, Src: Cisco_94:b4:fc (8c:60:4f:94:b4:fc), Dst: Whware_84:49:4f (00:50:56:84:49:4f) |  |
| Internet Protocol Version 4, Src:                                                              |  |
| User Datagram Protocol, Src Port: 23384, Dst Port: 2055                                        |  |
| Cisco NetFlow/IPFIX                                                                            |  |
| Version: 9                                                                                     |  |
| Count: 3                                                                                       |  |
| SysUptime: 6901.205000000 seconds                                                              |  |
| D Timestamp: Jul 20, 2021 15:23:50.000000000 Eastern Daylight Time                             |  |
| FlowSequence: 226153525                                                                        |  |
| SourceId: 257                                                                                  |  |
| # FlowSet 1 [id+0] (Data Template): 2856                                                       |  |
| FlowSet Id: Data Template (V9) (0)                                                             |  |
| FlowSet Length: 68                                                                             |  |
| 4 Template (Id = 2856, Count = 15)                                                             |  |
| Template Id: 2856                                                                              |  |
| Field Count: 15                                                                                |  |
| P Field (1/15): BYTES                                                                          |  |
| P Field (2/15): PKT5                                                                           |  |
| P Piela (3/15): OUTPUT SNPP                                                                    |  |
| P F1414 (4/15): 1P_US1_AD0K                                                                    |  |
| P Pleta (3/35) 1 SHL_VLAH                                                                      |  |
| F 1220 (0/35): 17_105                                                                          |  |
| h State (7/AD), Arve AD                                                                        |  |
| b Field (015): Field Sec 100                                                                   |  |
| b state (provide the period                                                                    |  |
| b Field (11/15) - L4 SDC FORT                                                                  |  |
| Field (12/15): PROTOCOL                                                                        |  |
| Field (13/15): FIRST SATIOND                                                                   |  |
|                                                                                                |  |

NetFlowテンプレートが9個の必須フィールドを使用していることを確認します。これらのテンプ レートフィールドの正確な名前はエクスポータのタイプによって異なる可能性があるため、設定 するエクスポータのタイプの詳細については、次のドキュメントを参照してください。

- 送信元 IP アドレス
- 宛先 IP アドレス
- 送信元ポート
- ・宛先ポート
- ・レイヤ4プロトコル
- バイト数
- パケット数
- フロー開始時間
- フロー終了時間

インターフェイスを正しく表示するには、次の項目も追加してください。

インターフェイス出力

◎ インターフェイス入力

次に、特定のエクスポータのデバイスからのテンプレートパケットキャプチャの例を示します

- ・ 赤い矢印:必須のNetFlowフィールド
- 緑色の矢印:SNMPフィールド

```
> User Datagram Protocol, Src Port: 51431, Dst Port: 2055
Cisco NetFlow/IPFIX
    Version: 10
    Length: 120
  > Timestamp: Jun 20, 2023 00:24:38.00000000 CST
    FlowSequence: 41662155
    Observation Domain Id: 256
  v Set 1 [id=2] (Data Template): 260
       FlowSet Id: Data Template (V10 [IPFIX]) (2)
       FlowSet Length: 104
     \vee Template (Id = 260, Count = 24)
         Template Id: 260
         Field Count: 24
       > Field (1/24): IPv4 ID
       > Field (2/24): IP_SRC_ADDR
       > Field (3/24): IP_DST_ADDR
       > Field (4/24): IP_TOS
       > Field (5/24): IP_DSCP
       > Field (6/24): PROTOCOL
       > Field (7/24): IP TTL MINIMUM
       > Field (8/24): IP TTL MAXIMUM
       > Field (9/24): L4_SRC_PORT
       > Field (10/24): L4_DST_PORT
       > Field (11/24): TCP_FLAGS
       > Field (12/24): SRC_AS
       > Field (13/24): IP_SRC_PREFIX
       > Field (14/24): SRC_MASK
       > Field (15/24): INPUT_SNMP
       > Field (16/24): DST_AS
       > Field (17/24): IP_NEXT_HOP
       > Field (18/24): DST_MASK
       > Field (19/24): OUTPUT_SNMP
       > Field (20/24): DIRECTION
       > Field (21/24): BYTES
       > Field (22/24): PKTS
       > Field (23/24): FIRST_SWITCHED
       > Field (24/24): LAST_SWITCHED
```

✤ 注:コマンド例に示されているポートは、エクスポータの設定によって異なる場合があります。デフォルトは2055です

🕦 注:パケットキャプチャは5 ~ 10分で実行してください。エクスポータによってはテンプ

◇ レートをN分ごとに送信できるため、NetFlowが正しくデコードされるようにそのテンプレートをキャッチする必要があります。テンプレートが表示されない場合は、パケットキャプチャをより長い期間繰り返します

#### 接続性の問題

接続の確認:SNA Managerアプライアンスとエクスポータが接続されていることを確認します。 IPアドレスをpingして、StealthWatch管理コンソールからエクスポータにアクセスできることを 確認します。ネットワーク接続の問題がある場合は、トラブルシューティングを行い、状況に応 じて問題を解決します。

エクスポータをポーリングするマネージャ(SMC)の機能を検証

- SSH経由でSNAマネージャに接続し、ルートクレデンシャルでログインします
- /lancope/var/smc/log/smc-configuration.logファイルを分析し、ExporterSnmpSession:

INFO [ExporterSnmpSession] SNMP polling for 10.1.0.253 took 0s INFO [ExporterSnmpSession] SNMP polling for 10.1.0.253 took 0s WARN [ExporterSnmpSession] SNMP polling for 10.10.0.254 failed: java.lang.Exception: timeout INFO [ExporterSnmpSession] SNMP polling for 10.10.0.254 took 20s WARN [ExporterSnmpSession] SNMP polling for 10.10.0.254 failed: java.lang.Exception: timeout INFO [ExporterSnmpSession] SNMP polling for 10.10.0.254 took 20s

このポーリング例では、エクスポータ10.1.0.253に対してエラーは検出されませんでした。
 しかし、エクスポータ10.1.0.254で最初にタイムアウトエラーメッセージが発生し、その後
 20秒の遅延後にポーリング動作を正常に実行することができました。

エクスポータのIPアドレスを使用して、SMCでパケットキャプチャを生成します。

- rootクレデンシャルを使用して、SSHまたはコンソール経由でマネージャノードにログイン します
- 次のコマンドを実行します。 tcpdump -s0 -v -nnn -i [Interface] host [Exporter\_IP\_address] -w /lancope/var/admin/tmp/[file\_name
- 希望する方法(例:SCP、SFTP)でアプライアンスからパケットキャプチャをエクスポートします。
- Wiresharkでパケットキャプチャを開き、ポーリングの成功を確認します

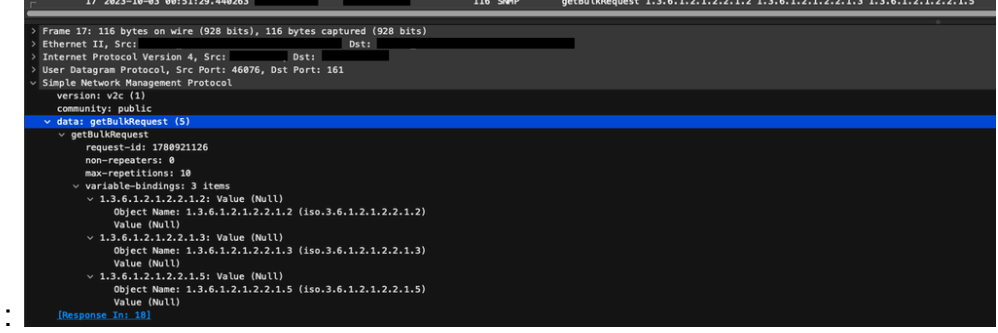

⊸ SMCからの要求:

。インターフェイス情報を含むエクスポータからのSNMP応答:

#### SNMPポーリング設定の検証

ポーリング間隔が適切であり、必要なメトリックがSNMPクエリに含まれていることを確認しま す

- Web UIで、Configure -> Exporters -> Exporter SNMP Profilesの順に選択します。
- 正しいSNMPポート(通常はUDPポート161)と正しいSNMPクエリー方式が選択されていることを確認します。これらは、エクスポータ(ifxTableカラム、CatOS MIB、PanOS

MIB)と適切に一致している必要があります

№ 注:インターフェイスの速度が10 Gbpsの場合は、SNMPクエリー方式にifxTable columnsオプションを選択することをお勧めします。

注:最適なシステムパフォーマンスを得るには、SNMPポーリングを12時間間隔に設定します。ポーリングの頻度を上げても、使用率メトリックが最新の状態になるわけではなく、システムの実行速度が低下する可能性があります。

- SNAとエクスポータの両方で設定されているSNMPバージョンに互換性があることを確認します。SNAはSNMPv1、SNMPv2c、およびSNMPv3をサポートします。SNAで設定されているSNMPバージョンと同じバージョンを使用するようにエクスポータが設定されているかどうかを確認します。
  - SNMPv3を使用する場合は、SNMP設定が正しいことを確認します(ユーザ名、認証 パスワード、認証プロトコル、プライバシーパスワード、プライバシープロトコル)

SNMPポーリングのライブトラブルシューティング

Web UIで、Configure -> Exporters -> Exporter SNMP Profilesの順に選択します。

・ポーリング(分)を一時的に1(分)に設定します。

| Exporter Configurations  Exporter StAMP Profiles                                                             |                            |                   |
|----------------------------------------------------------------------------------------------------|----------------------------|-------------------|
| Edit SNMP Profile                                                                                            |                            | Cancel Save       |
| Name * Default SNMP RO                                                                                       | Version 3                  | SNMP Query Method |
| Port *<br>161                                                                                                | Poling (minutes)           |                   |
| SNMP Security<br>User Name *<br>[admin<br>Authentication Password *<br>Authentication Password *<br>[MAC_NOS | Security<br>Authentication |                   |

- SSHまたはコンソール経由で、rootクレデンシャルを使用してSMCにログインします。
- 次のフォルダに移動します。

cd /lancope/var/smc/log

次のコマンドを実行します。

tail -f smc-configuration.log

• SNMPv3の場合、一般的なエラーメッセージは次のようになります。

failed: java.lang.IllegalArgumentException: USM passphrases must be at least 8 bytes long (RFC3414

- SNMPプロファイルの認証パスワードが8文字以上に設定されていることを確認します。
- ライブトラブルシューティングが終了したら、エクスポータまたはその設定テンプレートの ポーリング(分)設定を以前の値に戻します。

別のデバイスからのSNMPポーリングのテスト

SNMPポーリングのテスト:ローカルマシンから特定のネットワークデバイスへのSNMPポーリ ングを手動で開始し、応答を受信するかどうかを確認します。これは、SNMPポーリングツール またはSNMPwalkなどのユーティリティを使用して実行できます。ネットワークデバイスが要求 されたSNMPデータで応答することを確認します。応答がない場合は、SNMPの設定または接続 に問題があることを示しています。

 SNMPwalkソフトウェアがインストールされているローカルマシンで、エクスポータIPを「 x.x.x.x」に置き換えて、CLIで実行します。

snmpwalk -v2c -c public x.x.x.x

- 。-v2c:使用するSNMPバージョンを指定します。
- 。-c:コミュニティ文字列を設定する

| % snmpwalk -v2c -c public 1                                                                                                    |
|----------------------------------------------------------------------------------------------------|
| SNMPv2-MIB::sysDescr.0 = STRING: Cisco IOS Software [Amsterdam], Virtual XE Software (X86_64_LINUX_IOSD-UNIVERSALK9-M), Version 17.3.4a, RELEASE SOFTWARE (fc3 |
| Technical Support: http://www.cisco.com/techsupport                                                                                                    |
| Copyright (c) 1986-2021 by Cisco Systems, Inc.                                                                                                    |
| Compiled Tue 20-Jul-21 04:                                                                                                    |
| SNMPv2-MIB::sysObjectID.0 = OID: SNMPv2-SMI::enterprises.9.1.1537                                                                                              |
| DISMAN-EVENT-MIB::sysUpTimeInstance = Timeticks: (373833542) 43 days, 6:25:35.42                                                                               |
| SNMPv2-MIB::sysContact.0 =                                                                                                    |
| SNMPv2-MIB::sysName.0 = STRING:                                                                                                    |
| SNMPv2-MIB::sysLocation.0 = STRING: cxlabs                                                                                                    |
| SNMPv2-MIB::sysServices.0 = INTEGER: 78                                                                                                    |
| SNMPv2-MIB::sysORLastChange.0 = Timeticks: (0) 0:00:00.00                                                                                                    |
| IF-MIB:::ifNumber.0 = INTEGER: 10                                                                                                    |
| IF-MIB::ifIndex.1 = INTEGER: 1                                                                                                    |
| IF-MIB::ifIndex.2 = INTEGER: 2                                                                                                    |
| IF-MIB::ifIndex.3 = INTEGER: 3                                                                                                    |
| IF-MIB::ifIndex.4 = INTEGER: 4                                                                                                    |
| IF-MIB::ifIndex.5 = INTEGER: 5                                                                                                    |
| IF-MIB::ifIndex.6 = INTEGER: 6                                                                                                    |
| IF-MIB::ifindex.7 = INTEGER: 7                                                                                                    |
| IF-MIB::ifIndex.8 = INTEGER: 8                                                                                                    |
| IF-MIB::ifIndex.9 = INTEGER: 9                                                                                                    |
| IF-MIB::ifIndex.10 = INTEGER: 10                                                                                                    |
| IF-MIB:::ifDescr.1 = STRING: GigabitEthernet1                                                                                                    |
| IF-MIB::ifDescr.2 = STRING: GigabitEthernet2                                                                                                    |
| IF-MIB:::ifDescr.3 = STRING: GigabitEthernet3                                                                                                    |
| IF-MIB::ifDescr.4 = STRING: GigabitEthernet4                                                                                                    |
| IF-MIB::ifDescr.5 = STRING: GigabitEthernet5                                                                                                    |
| IF-MIB::ifDescr.6 = STRING: VoIP-Null0                                                                                                    |
| IF-MIB::ifDescr.7 = STRING: Null0                                                                                                    |
| IF-MIB::ifDescr.8 = STRING: GigabitEthernet6                                                                                                    |
| IF-MIB::ifDescr.9 = STRING: GigabitEthernet7                                                                                                    |
| IF-MIB::ifDescr.10 = STRING: Tunnel1                                                                                                    |
| IF-MIB::ifType.1 = INTEGER: ethernetCsmacd(6)                                                                                                    |
| IF-MIB::1TType.2 = INTEGER: ethernetCsmacd(6)                                                                                                    |
| IF-MIB::1Tlype.3 = INTEGER: ethernetCsmacd(6)                                                                                                    |
| IF-MIB::1TType.4 = INTEGER: ethernetCsmacd(6)                                                                                                    |
| IF-MIB::1TType.5 = INTEGER: ethernetCsmacd(6)                                                                                                    |
| IF-MIB::ifType.6 = INTEGER: other(1)                                                                                                    |

• エクスポータがSNMPデータで応答することを確認します。

#### 関連情報

- 詳細については、Technical Assistance Center(TAC)にお問い合わせください。有効なサポ ート契約が必要です。
   各国のシスコ サポートの連絡先.
- ・また、Cisco Security Analytics<u>コミュニティ</u>もご覧ください。
- ・ <u>テクニカル サポートとドキュメント Cisco Systems</u>

翻訳について

シスコは世界中のユーザにそれぞれの言語でサポート コンテンツを提供するために、機械と人に よる翻訳を組み合わせて、本ドキュメントを翻訳しています。ただし、最高度の機械翻訳であっ ても、専門家による翻訳のような正確性は確保されません。シスコは、これら翻訳の正確性につ いて法的責任を負いません。原典である英語版(リンクからアクセス可能)もあわせて参照する ことを推奨します。